## 測量成果查詢系統使用說明

一、 進入方法

<

(一)本所網頁//線上查詢//測量類//測量成果查詢系統 連

| 臺書市 Dong-Nan Land Office of Tainan City |             |         |            | 網站導覽   English<br>輸入關鍵字<br>熱門關鍵字 地籍圖, 實價登錄, 未辦繼承 |      | 臺南市政府地政局   政府資訊公開<br>Q 小 中 大 |                |
|-----------------------------------------|-------------|---------|------------|--------------------------------------------------|------|------------------------------|----------------|
| 訊息快報                                    | 機關簡介        | 線上查詢    | 便民服務       | 民意交流                                             | 下載專區 | 主題專區                         | 其他服務           |
| :<br>線上查詢<br>登記類                        | ····<br>測量類 |         |            |                                                  |      | ♠ 首頁 >                       | 線上查詢 > 測量類<br> |
| 測量類                                     | 類別          |         |            | 檔案名稱                                             |      |                              | 點擊數            |
| 地價類                                     | 測量類         | 法院囑託專區  | 测量 🗾       |                                                  |      | 6                            | 80             |
| 其他                                      | 測量類         | 重測便民服務  | 查詢系統 📘     |                                                  |      | 2                            | 0              |
|                                         |             | 臺南市東南地  | 取事務所匯款專戶資料 | A                                                |      | 1                            | 8              |
|                                         | 測量類         | 測量成果查詢. | 系統 💽       |                                                  |      | 5                            | 72             |
|                                         | 測量類         | 分割合併地建  | 號查詢 📘      |                                                  |      | 3                            | 1              |
|                                         | 測量類         | 測量排定日期  | 查詢 📘       |                                                  |      | 1                            | 20             |
|                                         | 測量類         | 地籍位置導引  | 便民服務系統 📘   |                                                  |      | 4                            | 22             |
|                                         | 測量類         | 案件辦理情形  | 查詢 🛃       |                                                  |      | 4                            | 07             |
|                                         | 測量類         | 重測前後新舊  | 地建號查詢 🌄    |                                                  |      | 2                            | 41             |
|                                         | 測量類         | 測量成果查詢  | 系統使用說明 🗾   |                                                  |      | 9                            | 5              |
|                                         | 測量類         | 國土測繪圖資  | 網路地圖服務 📘   |                                                  |      | 1                            | 504            |

結進入

(二) 掃瞄下列 QR Code 連結進入

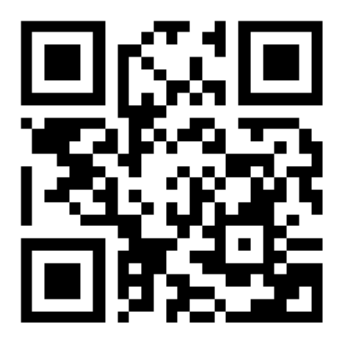

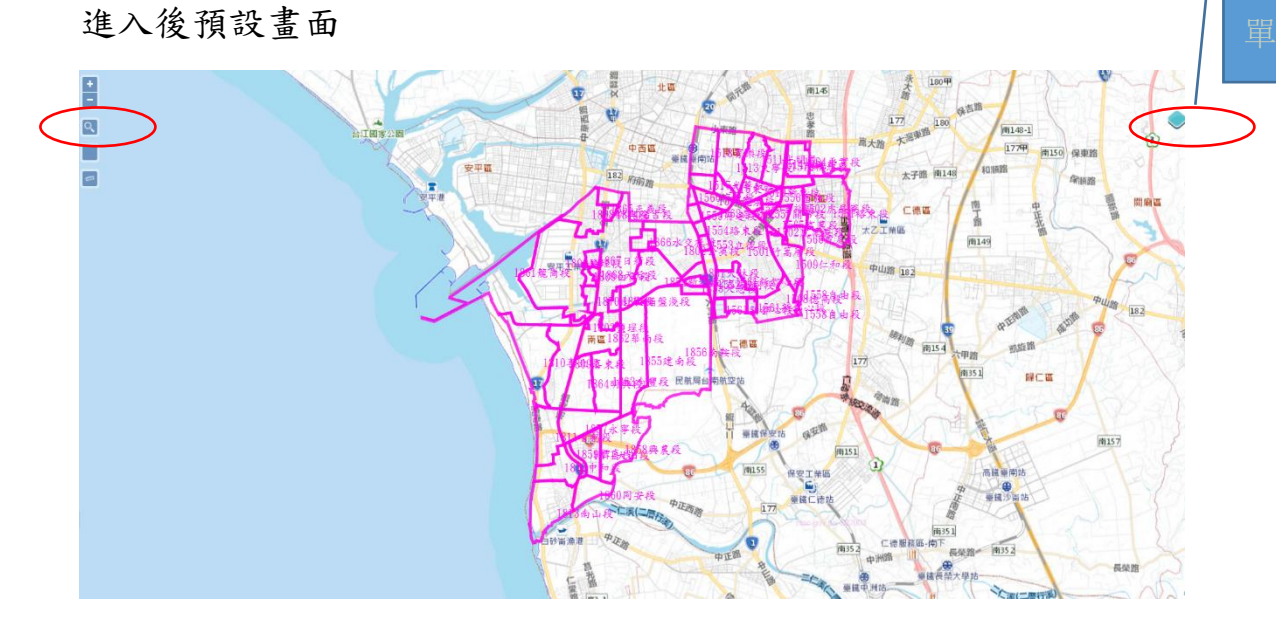

(一) 以地段號查詢

1、點選 輸入母地號-子地號(-地段代碼 未來增加)

按 / 鍵(向下鍵), 🔍處即為選取位置

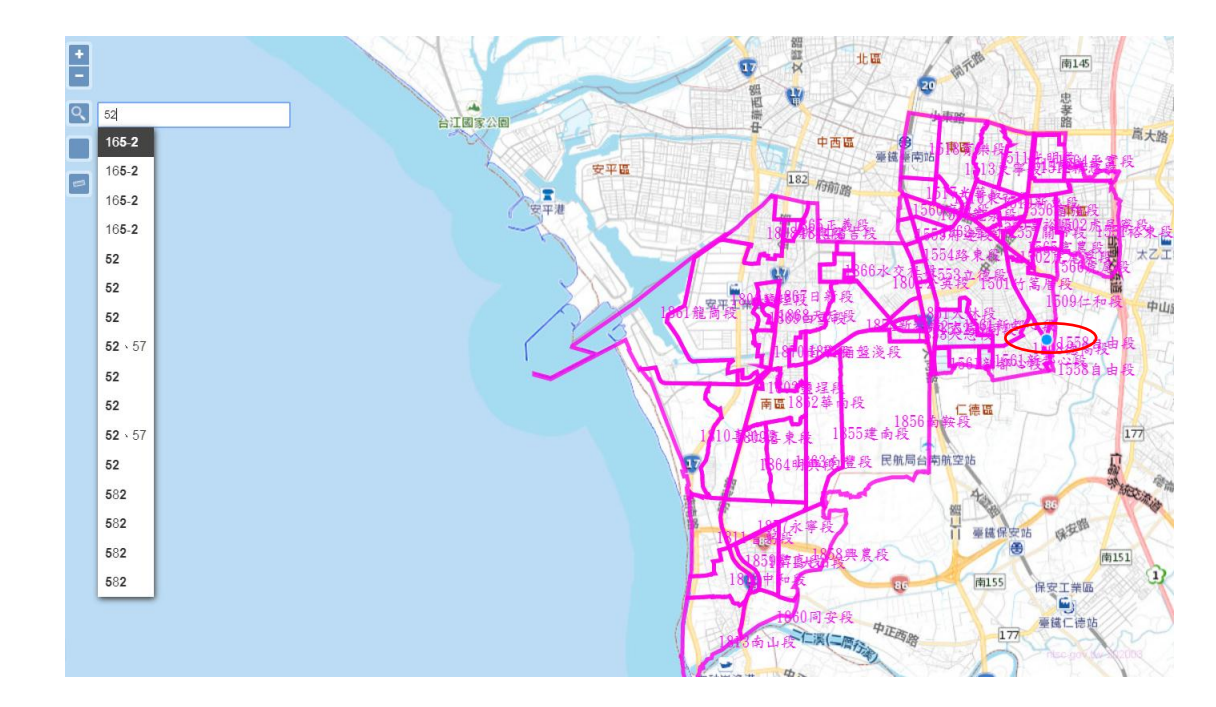

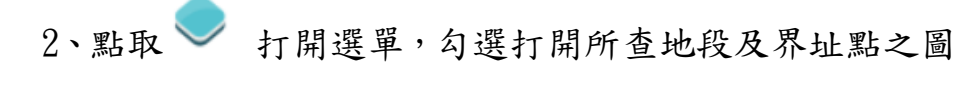

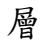

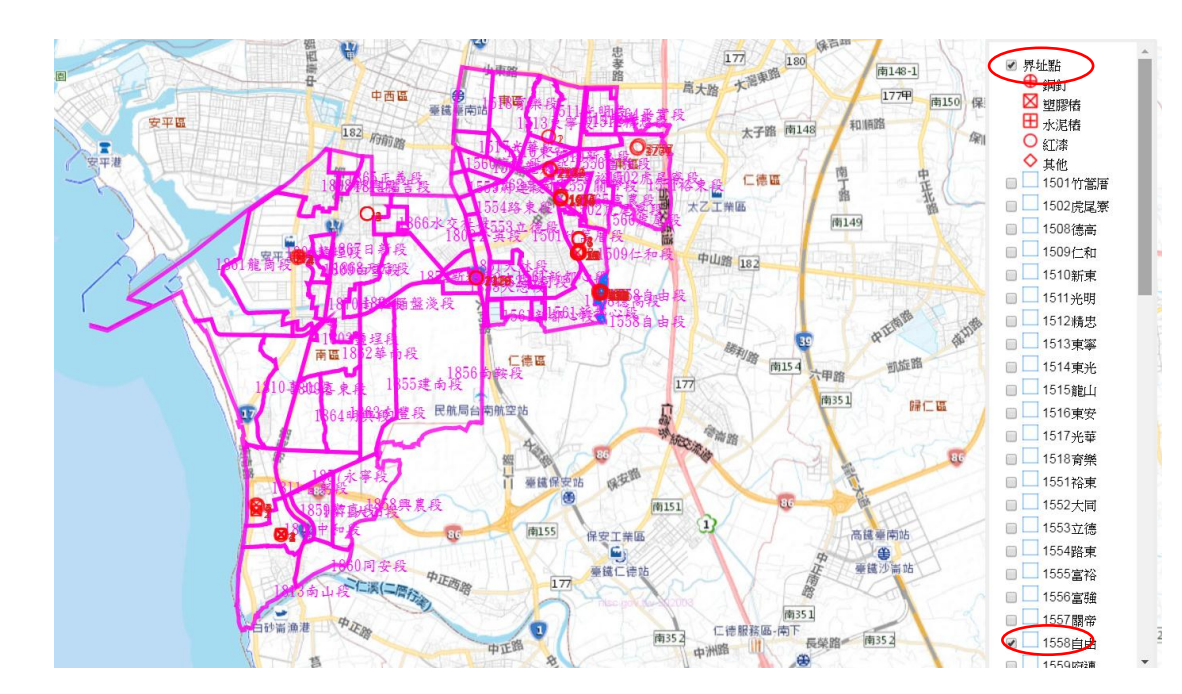

再點取該範圍放大

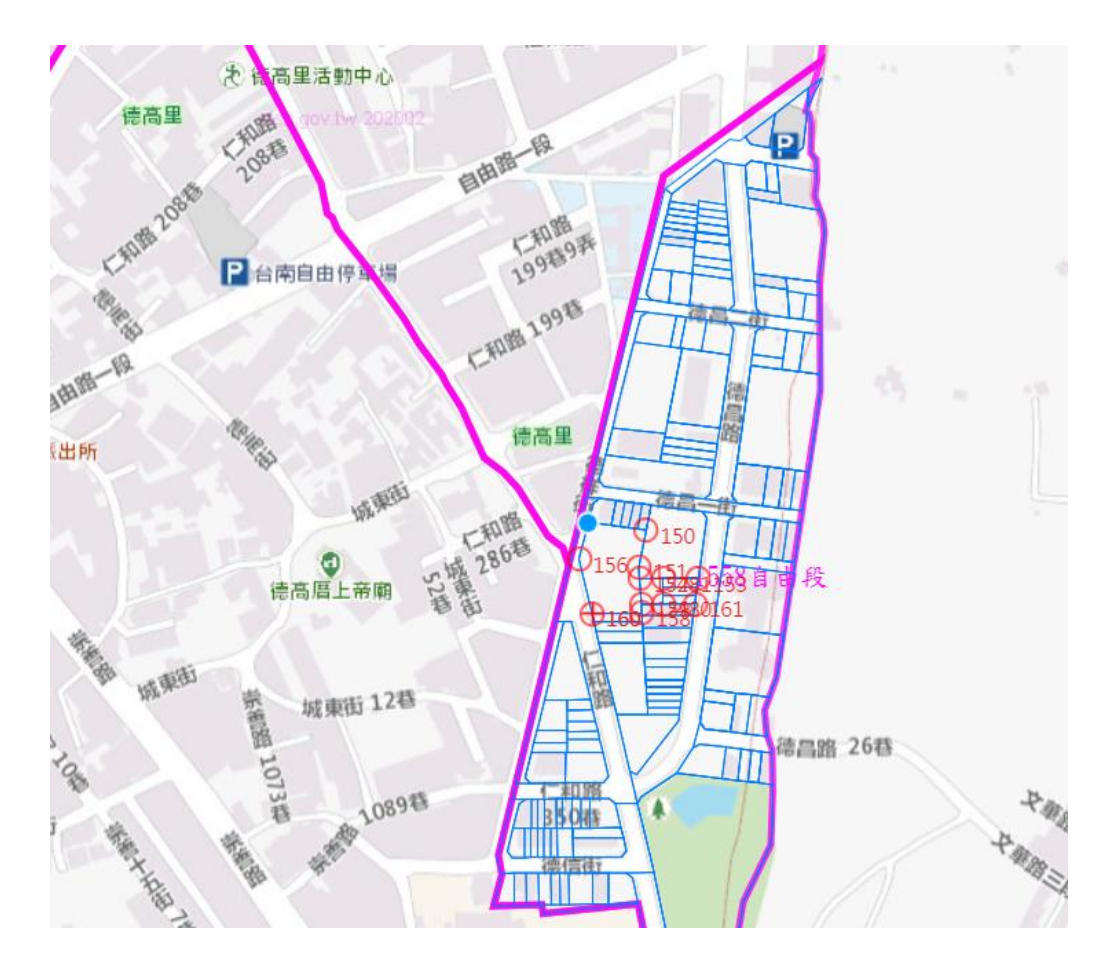

點選點號(圖示或數字)位置即出現影像資料

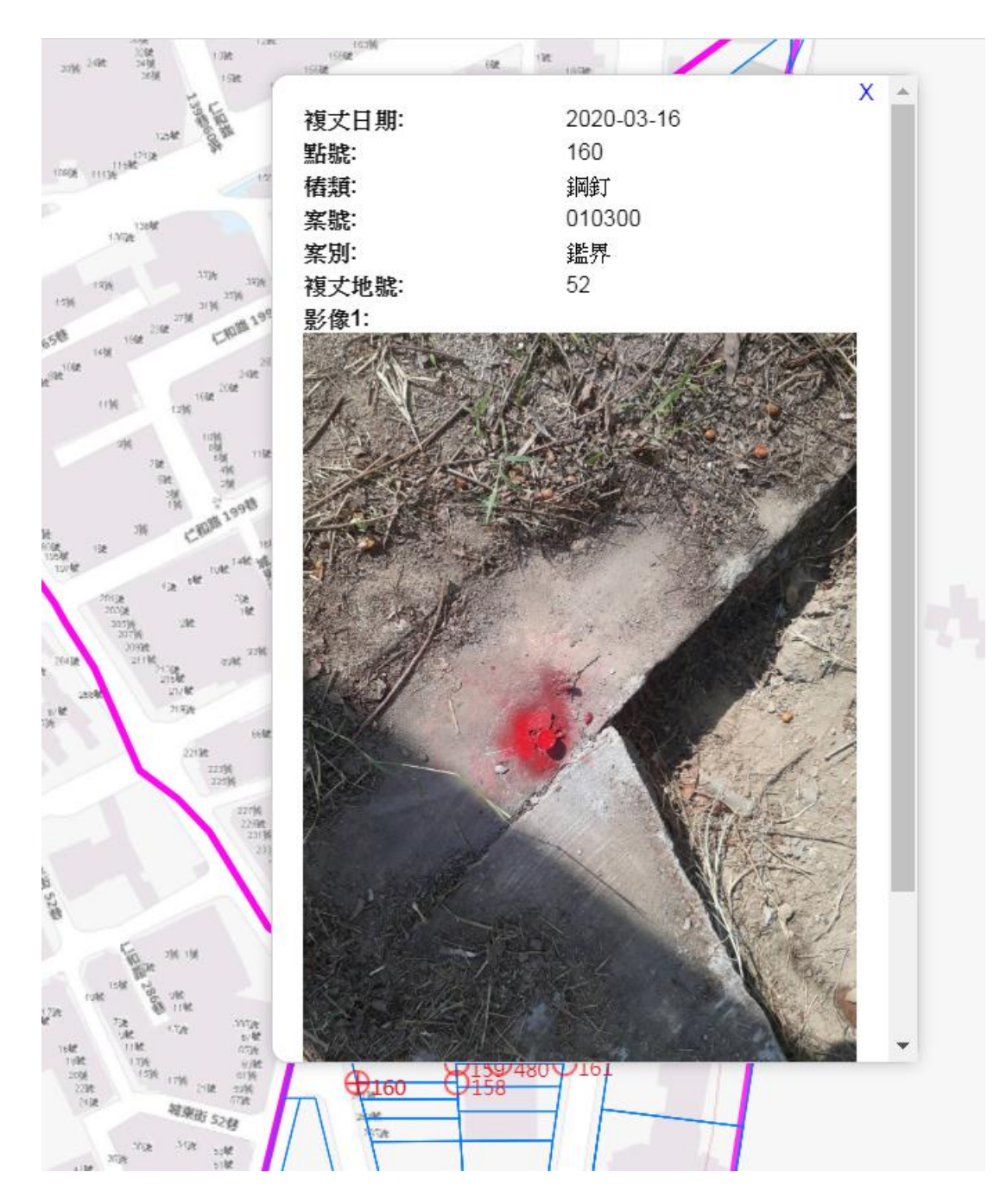

(二) 以土地位置查詢

1、 先以路名或門牌等相關資料得知地段,

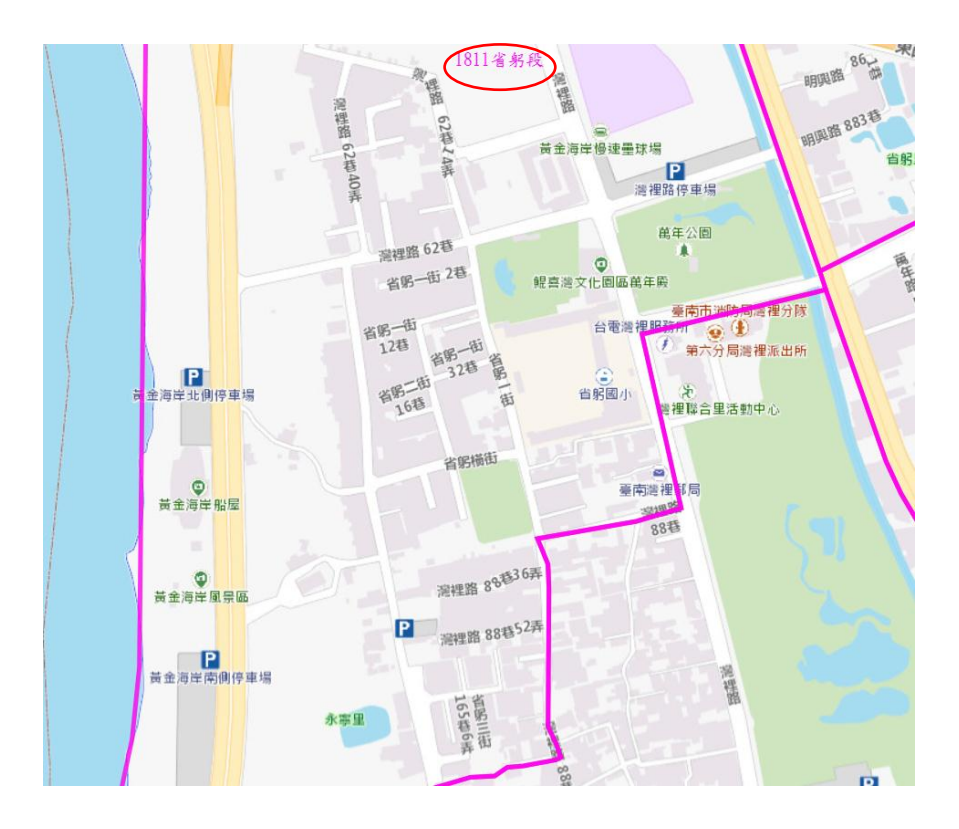

2、 餘步驟如上述以地段號查詢方法

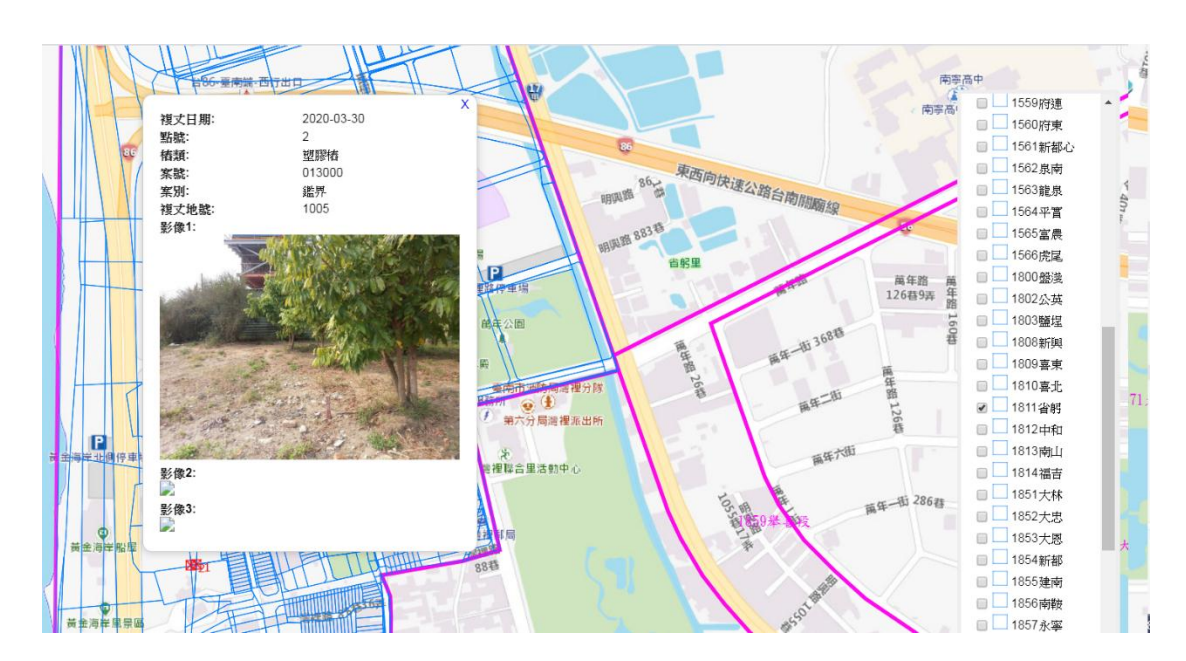

三、 若使用上仍有問題,則電洽(06)2680595#223 圖庫管理員,專

人解說。